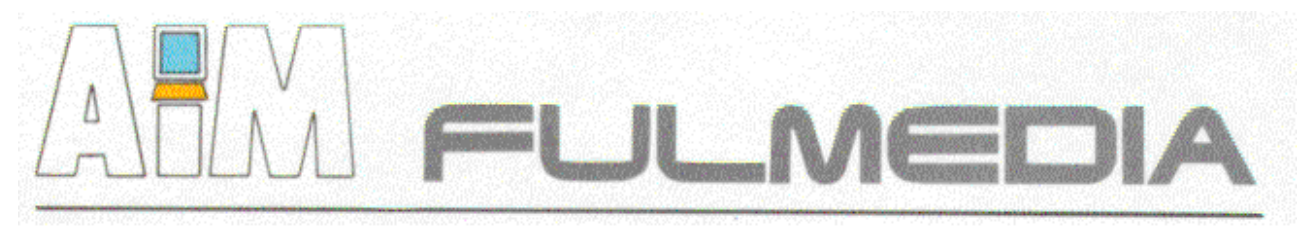

2003.06.16

## Il sistema C.R.M. / E.R.M.

Customer / Enterprise : Resource Management of Informations

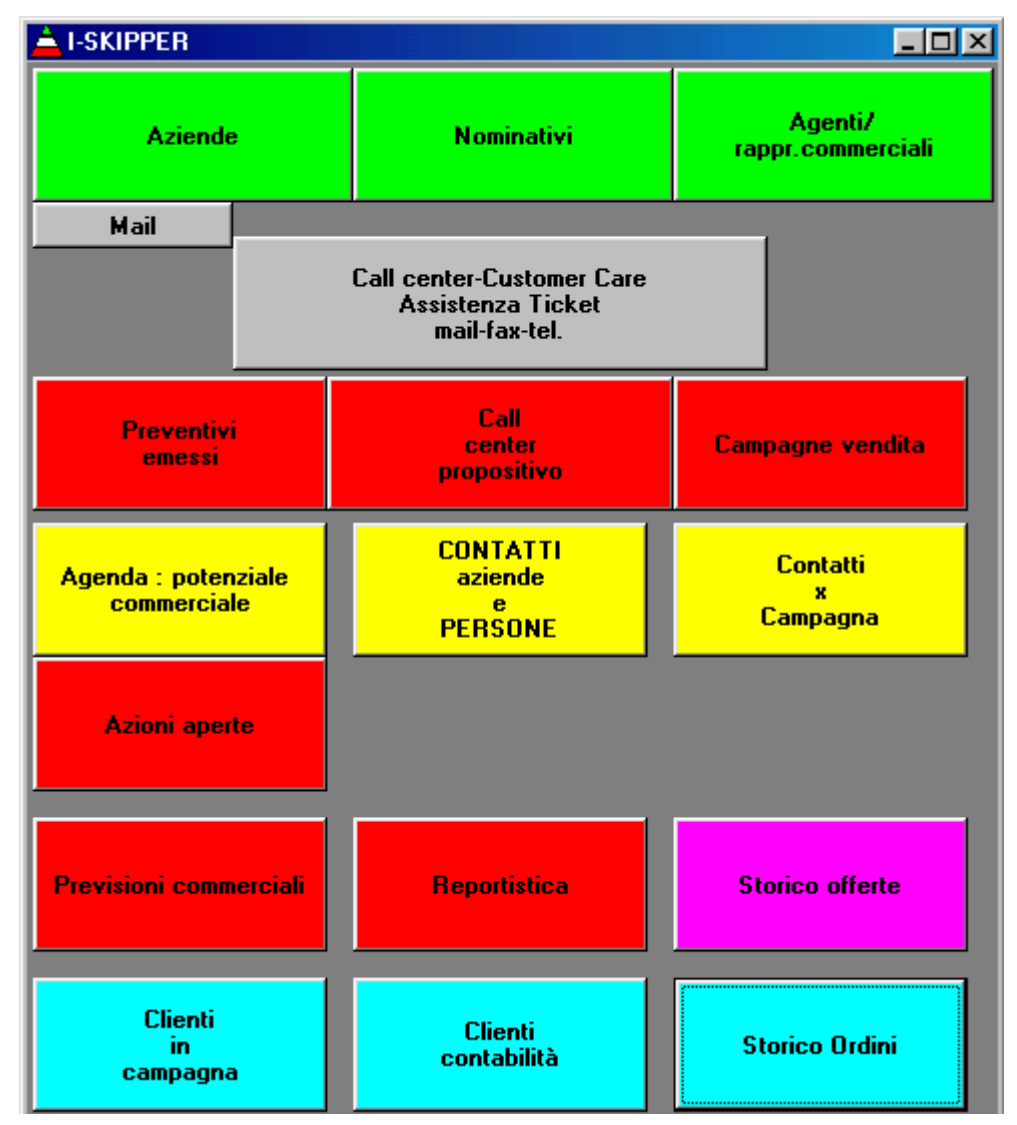

I-SKIPPER è un sistema di CONOSCENZE che raccoglie ed integra <u>INFORMAZIONI COMMERCIALI</u>, dati su Clienti, Persone, Aziende, Prospects in una BANCA DATI. Queste conoscenze sono sinteticamente classificate in quattro archivi principali :

- 1.- Informazioni sulle persone.-
- 2.- Informazioni sulle aziende.-
- 3.- Informazioni su chiamate dei clienti per assistenza.-
- 4.- Informazioni su chiamate attive promozionali .-

Questi archivi principali possono essere alimentati e visualizzati in vario modo :

1.- Inserimento negli archivi principali della banca dati di informazioni per ogni argomento.-

2.- Inserimento di schede informative correlate, documenti, Immagini, ecc.-

3.- Inserimento di informazioni di contatti con persone, sia per l'arricchimento delle informazioni sulle persone, che sulle aziende, che sui progetti commerciali.-

Tutte le informazioni vengono correlate tra di loro secondo necessità e praticità.-

| 📥 Aziende   | ( Anagrafi   | che)                  |            |               |          |          |           |              |         |           |           |
|-------------|--------------|-----------------------|------------|---------------|----------|----------|-----------|--------------|---------|-----------|-----------|
| Verifiche A | zzeramento ( | di tutti i campi<br>4 |            |               |          |          |           |              |         |           |           |
| Ricerca     | Indietro     | Avanti                | Stampa     | Lista         | Modifica | Cancella | Inserisci | Esegui       | Annulla | Allegati  | Termina   |
| Inserire i  | criteri di   | ricerca e             | conferma   | re con "Es    | segui"   |          |           |              |         |           |           |
| Cod         | I            | Rag.So                | DC.        |               |          |          |           | Sette        | ore     |           |           |
| Indirizz    | 0            |                       |            | Grup          | ро       |          |           | Vendito      | ore     |           | <u> </u>  |
| Citta       | ·            |                       |            | Sito Inte     | ernet    |          |           | Ager         | ite     |           |           |
| Provincia   | a            |                       |            | Cen           | tr.      |          | Reg       | jione        |         |           | <b>_</b>  |
| Ind.Fil     | L.           |                       |            |               |          |          |           | Cent         | ralinf1 |           |           |
| Citta       |              |                       |            | Prov 2        |          |          | Be        | nionef1      |         |           |           |
|             |              |                       |            |               |          |          |           |              |         |           |           |
| Ind2.Fil    | I            |                       |            |               |          |          |           | Cent         | ralinf2 |           |           |
| Citta       | ľ            |                       |            | Prov.3        |          |          | Re        | gionef2      |         |           | -         |
| Prodot      | ti           |                       |            |               | ota      |          |           |              | ] Co    | ncorrente |           |
| targe       | et 📃         |                       |            | n             | ota      |          |           |              |         |           | $\exists$ |
| Abitual     | e            |                       |            | <b>C</b> .1   | fis.     |          |           |              | ,<br>   |           | $\exists$ |
| CAMP        | -            |                       |            | P.I           | VA       |          |           |              | Poter   |           |           |
|             |              |                       |            |               |          |          | ,         |              |         | Fine anno |           |
| Fa          | itturato     |                       | Note       | N.B. no       |          |          |           |              |         |           | <u> </u>  |
| N.Dipe      | endenti      |                       |            | speciali      |          |          |           |              |         |           | -         |
| Arch        | . Imm.       |                       | Arch. Doc. |               | Conta    | itti     | St        | orico ordini |         | Na        | minativi  |
| Data ins    | -            |                       | Opera      | atore inserim | ento     |          |           |              |         |           |           |

Il software applicativo, realizzato in architettura Client/Server, utilizza una data base relazionale per la gestione dei dati, ed un interfaccia utente molto semplice. Attivando il primo bottone in alto a sinistra appare la maschera dei dati di una azienda.

Il bottone successivo dà accesso alle informazioni su tutte le persone che hanno avuto un contatto con la nostra organizzazione, e ed a ogni maschera è possibile navigare nella altre viste logiche di competenza: esempio > Persone >> contatti con quella persona >> azienda >> prodotti fatturati, ecc.

| 📥 Nomina    | tivi : dati per | sonali                 |             |            |           |          |                  |           |             |          |          |
|-------------|-----------------|------------------------|-------------|------------|-----------|----------|------------------|-----------|-------------|----------|----------|
| Verifiche A | Azzeramento di  | tutti i campi          |             |            |           |          |                  |           |             |          |          |
| Ricerca     | Indietro        | Avanti                 | Stampa      | Lista      | Modifica  | Cancella | Inserisci        | Esegui    | Annulla     | Allegati | Termina  |
| Inserire i  | i criteri di ri | icerca e               | conferma    | re con "Es | egui"     |          |                  |           |             |          |          |
| Cod.        | <b>S</b> .      | tito                   | lo          | •          | Cognome   |          |                  |           | Nome        |          |          |
| Dic.uf      | f.Posizione     |                        |             |            |           | No       | me Az.           |           |             |          |          |
| Posizion    | ie              |                        |             | •          | Azienda   |          |                  |           |             |          | Cons.    |
| attual      | le              |                        |             | •          | _         | Se       | ttore            |           |             |          |          |
| A.Fun:      | z.              |                        |             | •          |           |          |                  |           |             |          |          |
| A.F.per     | s.              |                        |             | •          | Sett.Pers | sona     |                  |           |             | ▼ Co     | ntem.    |
| Tel.Cel     | II.             |                        |             | E.Ma       | nil az.   |          |                  | E.Mail pr | iv.         |          |          |
| Tel.Di      | r.              |                        |             | Ind.azie   | ndale     |          |                  | Ind.ca    | isa         |          |          |
| Tel.Cen     | tr 🗌            |                        |             |            |           |          | _                |           |             |          | _        |
| Tel.Cas     | :a              |                        |             |            |           |          |                  |           |             |          |          |
| Anno na     | ascita          |                        | Progetti di |            |           | <b>•</b> | Reg              | ione      |             |          |          |
|             | Età             | comu                   | nicazione   |            |           |          | (                | li rif.   |             |          | <u> </u> |
| Tit.Stud    | lio INGEGNE     | RIA CIVILI             | 3           | ▼ N.Gui    | idate 📃   | •        | N.Libere         |           |             |          | <u> </u> |
| Lingu       |                 | RIA CIVILI<br>BIA GEST | E<br>IONALE |            |           | •        | NB:NU<br>caratt. |           |             |          |          |
|             |                 |                        | ANICA       | Eu/a       | nno       |          | speciali         |           |             |          | <b>V</b> |
| Archim      |                 | RIA TLC                | LL          |            | Aut di    | spesa    | Din uff ar       |           | bitudinario | A        |          |
| D. I.       | LAUREA          | CHIMICA/E              | IOLOGIA     |            |           |          | 0 1: 14          |           |             |          |          |
| Data in:    | S. LAUREA       | <u>economic</u>        | AA          | gnalato    | da Hase   | egnalato | Urdini fat       | u   F     | att.        | Lonta    | itti     |

Interfaccia UTENTE.-L'interfaccia utente del programma applicativo è guidata da una fila di bottoni in alto :

| 📥 Perso   | ne : Inform | nazioni ap | profondite |       |          |          |           |        |          | - 🗆 🗵   |
|-----------|-------------|------------|------------|-------|----------|----------|-----------|--------|----------|---------|
| Verifiche | Utilita'    |            |            |       |          |          |           |        |          |         |
| Ricerca   | Indietro    | Avanti     | Stampa     | Lista | Modifica | Cancella | Inserisci | Status | Contatti | Termina |

All'apertura di una videata, sono attivi tre tasti: Esegui ( una ricerca ), Annulla e Termina.-

Infatti il sistema si apre e propone di inserire dei dati per eseguire una ricerca (vedi messaggio evidenziato in rosso). Infatti, il più delle volte, quando si accede ad una base dati si vuol cercare delle informazioni.

Inseriti quindi i termini cercati, schiacciando il tasto Esegui, il sistema fa la ricerca richiesta.

Il tasto Annulla, ci fa uscire dallo stato di ricerca in cui ci troviamo (di default) e ci

permette di scegliere lo stato in cui vogliamo porci : o in ricerca o in inserimento .-

Il tasto **Termina**, ci fa uscire da questa vista logica della base dati.

Sopra i bottoni ci sono due menu (Verifiche e Utilità), che servono essenzialmente per individuare eventuali malfunzionamenti o per cancellare o azzerare eventuali informazioni inserite erroneamente.-

Gli altri bottoni, che inizialmente sono "spenti", si accenderanno quando ci si troverà nelle situazioni in cui gli stessi possono essere utilizzati.

Sotto ai bottoni funzionali appariranno i messaggi del sistema che cercherà di dare una guida o risposte all'utente.-

Per esempio se mi trovo nello stato di ricerca, appare :

| 📥 Perso    | ne : Inforn  | nazioni ap | profondite | !         |          |          |           |        |         |
|------------|--------------|------------|------------|-----------|----------|----------|-----------|--------|---------|
| Verifiche  | Utilita'     |            |            |           |          |          |           |        |         |
| Ricerca    | Indietro     | Avanti     | Stampa     | Lista     | Modifica | Cancella | Inserisci | Esegui | Annulla |
| Insoriro i | oritori di i | icorca o r | conformar  | a con "Ea | oqui"    |          |           |        |         |

Inserire i criteri di ricerca e confermare con "Esegui"

Il messaggio ci suggerisce su cosa fare (Notare che il tasto Inserisci è spento.). Immessi quindi i criteri d i ricerca ed azionato il tasto esegui, mi appare :

| 📥 Perso   | ne : Inform | nazioni ap | profondite | ;           |            |           |           |            |             |            |       |
|-----------|-------------|------------|------------|-------------|------------|-----------|-----------|------------|-------------|------------|-------|
| Verifiche | Utilita'    |            |            |             |            |           |           |            |             |            |       |
| Ricerca   | Indietro    | Avanti     | Stampa     | Lista       | Modifica   | Cancella  | Inserisci | Esegui     | Annulla     | Doc        | Statu |
| Sono stat | te trovate  | 12 Linee   | Frecce     | per selezio | onare, "St | ampa" = s | tampa sin | gola, "Lis | ta" = starr | ipa global | e     |

Il sistema mi dice che ha trovato 12 schede, o records e mi spiega il significato dei bottoni ora accesi.

Utilizzando i tasti "Avanti" e "Indietro", posso scorrere i records trovati.-

Il tasto "Stampa" mi stampa il record attualmente visualizzato .-

Il tasto "Lista" mi stampa tutti i records trovati.-

- Il tasto "Modifica" mi permette di modificare il singolo record.-
- Il tasto " Cancella ", predispone il sistema ad eliminare il record visualizzato: azione che verrà effettuata quando successivamente attiverò il tasto Esegui.-.-

Il tasto "Inserisci " invece mi permette d'inserire un nuovo record, utilizzando alcune delle informazioni già presenti sulla videata. Se invece voglio inserire una nuova scheda, avendo tutti i campi azzerati, allora, dopo aver scelto lo stato d'inserimento, utilizzando il Menu in alto "Utilità ", posso con un comando pulire tutti i campi.-

N.B. Perché le funzioni di ricerca, inserimento, cancellazione, sopra descritte, vengano eseguite, bisogna attivarle schiacciando il tasto " ESEGUI .

Tipi di campo :

I campi presenti sulle videate sono di vario tipo : possono essere campi liberi, o controllati da tabelle esterne di controllo . Es .:

|           |            | sone : Fon | ti / allegati |            |               |            |            |             |        |
|-----------|------------|------------|---------------|------------|---------------|------------|------------|-------------|--------|
| Ricerca   | Indietro   | Avanti     | Stampa        | Lista      | Modifica      | Cancella   | Inserisci  | Esegui      | Anni   |
|           |            |            |               |            |               |            |            |             |        |
| Progr.    |            | Documen    | to            |            |               |            |            |             |        |
| Codice    | •          | Tito       | lo            | Cogno      | me            |            |            | n           | ome    |
| Inserin   | nento nuov | a persona  | C             | onsultazio | one status co | orrente    | Cons       | ultazione l | nforma |
| Posizione | •          |            |               |            | Note          | e          |            |             |        |
| Area fun  | ·          |            |               |            |               |            |            |             |        |
|           |            |            |               |            |               |            |            |             |        |
| 11        |            |            |               |            |               |            |            |             | ~~~~   |
| Azienda   |            |            |               |            | Inser         | imento nuo | va Azienda |             | Lons   |

I campi di color rosso sono dei campi gestiti automaticamente dal sistema : in questo caso servono per associare un documento esterno alla scheda attiva.

I campi con le freccette sono campi controllati da un'altra tabella e possono essere scorsi, cioè scorrere i valori contenuti nella relativa tabella. (Le etichette di tali campi sono color **ocra**).-

Per visualizzare i valori contenuti nelle tabelle di controllo associati a tali campi, bisogna dare un doppio click sul campo desiderato.

A questi campi possono essere collegati altri campi " dipendenti" . Ad esempio, come nell'esempio sopra riportato, al campo " Codice " ( il codice di quella persona ) sono collegati i campi titolo, cognome e nome ( normalmente contenuti nello stesso " Frame " o cornice ) .

Se si vuol consultare il documento associato, basta fare doppio click sul nome del documento associato, e si aprirà l'edito corrispondente :

Dopo aver accumulato un'ampia esperienza, nei primi anni '80, nella gestione documentale sui

## Se il documento è un'immagine, apparirà il suo formato, .tif o .pdf o altro :

|                 | INTERVENTO DEL 25/09/97 A.I.M FULMEDIA - Sig. Pana<br>ORDINE N. 004288 - 23SET97                                                                                                    |
|-----------------|----------------------------------------------------------------------------------------------------|
| Proble<br>SEA e | ematiche esposte per il sistema di stampa FUSE dell'applicazione Skipper per le strutture<br>STC :                                                                                                    |
| 4               | <ul> <li>1) La stampa come lista di righe risultato di una ricerca non funziona con il salto pagina (nel file FUSE.ORD nella riga relativa al saltopagina è stato settato "e y");</li> <li>Risoluzione:<br/>IN ORD SORU TXT SUILA ROYA (FVIE) è stato ridole atu il suito atu il suito atu il s</li></ul> |
|                 | stillizzando l'interficcia Dos in modo da ovitare<br>problemi                                                                                                    |
|                 | 2) Dopo delle modifiche apportate al file FUSE.ORP a livello di testo la stampa ha prodotto<br>degli errori generali del sistema FUSE e dopo aver scelto l'opzione "chiudi" è stata<br>prodotta una stampa troncata;                                                                                                    |
|                 | Risoluzione:<br>Problems doubts Alla LUNShezza del file citago fuse.ORP<br>Risolto Sostituenda dove possibile, ibbink con dei tab.<br>Nota: utilizzame Natemad e NON EDIT (porche EDIT<br>dispande i tab in blank)                                                                                                    |
|                 | <ol> <li>Richiesta di caratteristiche, potenzialità ed eventualmente della documentazione del<br/>sistema FUSE per le esigenze del CAP Milano.</li> </ol>                                                                                                    |
|                 |                                                                                                    |
|                 | PER IL CAP MILANO<br>De Prà Ivan<br>Mu MA                                                                                                    |

Infine nelle videate sono presenti dei bottoni, che permettono di saltare da un'applicazione all'altra, o da un tipo di videata all'altro, portandosi dietro alcuni parametri :

Ad esempio, come nella videata sopra riportata, se, inserito un cognome, facendo doppio click sul codice **e questo mi viene trovato**, allora schiacciando il tasto informazioni approfondite, salto direttamente sulla videata di quella persona con le informazioni approfondite di cui dispongo.

Se invece facendo il doppio click su codice, il sistema non trova una scheda relativa a quel cognome, allora potrò schiacciare il bottone "Inserimento nuova persona " e trovarmi nella maschera di caricamento di una nuova anagrafica.-

'E bene tenere presente che saltando, in questo modo, da una videata all'altra, la videata d'origine rimane attiva e quindi, oltre che tenere occupata una certa quantità di memoria di elaborazione, può inibire certe funzioni delle maschere aperte successivamente : in pratica è bene non esagerare con questa navigazione, almeno fino a quando non si è acquisito bene il funzionamento di tutto il sistema.

Dopo aver scorso le funzionalità fondamentali del sistema, riprendiamo l'illustrazione dell'architettura del sistema.

Come accennato nell'introduzione la Banca dati delle Conoscenze, consta di diversi tipi d'informazione , ed ogni tipo d'informazione viene ordinato in un archivio, chiamato in gergo " tabella ".

Le tabelle sono diverse decine, ma noi illustreremo qui solo le tabelle principali, o meglio i quattro principali modelli di visualizzazione delle informazioni, detti anche "Viste Logiche". 1.- Vista di un'anagrafica di una persona :

Per ogni persona ci sarà un'unica scheda che contiene tali informazioni, anche se le stesse verranno

| 🚖 Persone: I     | Dati persor   | nali        |                                               |             |             |            |            |                                                                                                    |                         |                           |            |
|------------------|---------------|-------------|-----------------------------------------------|-------------|-------------|------------|------------|----------------------------------------------------------------------------------------------------|-------------------------|---------------------------|------------|
| Verifiche Utilit | ta'           |             |                                               |             |             |            |            |                                                                                                    |                         |                           |            |
| Ricerca          | Indietro      | Avanti      | Stampa                                        | Lista       | Modifica    | Cancella   | Inserisci  | Esegui                                                                                                    | Annulla                 | Doc                       | Termina    |
| Inserire i crite | eri di ricero | ca e confer | mare con "l                                   | Esegui"     | 🗲 mes       | saggio     | sistema    | L                                                                                                    |                         |                           |            |
|                  |               | _           |                                               |             | -           |            |            |                                                                                                    |                         |                           |            |
| Cod.             | S.            | titol       | 0                                             |             | Cognome     |            |            |                                                                                                    | Nome                    |                           |            |
|                  | Posizione     |             |                                               |             |             | Azienda    | •          |                                                                                                    |                         |                           |            |
|                  | attuale       |             |                                               |             | - <b> ‡</b> | T LEIOTTAL | -          | Contemp                                                                                                    |                         | Consult Azia              | nda        |
|                  |               |             |                                               |             |             |            |            | contemp.                                                                                                    |                         |                           |            |
|                  | Dic.utf.P     | osizione    |                                               |             |             |            |            |                                                                                                    | Comp. E                 | u/anno                    |            |
| Tel.Cell.        |               |             |                                               | E.Ma        | ail az.     |            |            | E.Mail p                                                                                                    | riv.                    |                           |            |
| Tel Dir          |               |             |                                               | Ind azie    | ndale       |            |            | Ind ca                                                                                                    | usa 📃                   |                           |            |
| Tel Centr        |               |             |                                               |             |             |            |            |                                                                                                    |                         |                           |            |
| Tel.Cella        |               |             |                                               |             |             |            |            |                                                                                                    |                         |                           |            |
| l el.Casa        |               |             |                                               |             |             |            |            |                                                                                                    |                         |                           |            |
| Anno nasc        | ;ita          | F           | Progetti di                                   |             |             | - <b>F</b> | Regi       | one                                                                                                    |                         |                           | \ <b> </b> |
|                  | Età           | comu        | nicazione                                     |             |             | Î.         | d          |                                                                                                    |                         |                           | î¥         |
| Titolo Stud      | tio           |             |                                               | N           | .Guidate    |            | N.Libere   |                                                                                                    |                         |                           | <u></u>    |
| Ling             | ue            |             |                                               |             |             |            |            |                                                                                                    |                         |                           |            |
|                  |               |             |                                               | T.          |             |            |            |                                                                                                    |                         |                           | ~          |
|                  |               | •           | <b>C</b>                                      |             | 7           | A IL-2 CI  |            |                                                                                                    | -                       | Dere                      |            |
| Bus.card         | Hu            |             |                                               | cartaceo    |             | Altri nies |            | heral Inc.                                                                                                    |                         | BUS.                      |            |
| Data             | a inserimer   | nto         |                                               | Pro         | getti       | Espp       | orec       | ( The second second sec | nserisci (nu<br>Visiona | ovo) contat<br>precedenti | to 7       |
| Operator         | e inserimer   | nto         |                                               |             |             |            |            | <u>[</u>                                                                                                    | TISIOIIG                | procedenti                |            |
| 🋃 Start 🗌 🌾      | ş 😝 🏹         | S 🐺 🛇       | ; » 🖂 🖂                                       | pplicazioni | 🔄 setup     |            | Persone: D | 🝸 Imn                                                                                                    | nagine - Paint          | <b>&amp; 13</b> (2)       | 4:40 22.51 |
| 🛃 Start 🛛 🌜      | 🖇 🧊 🐔         | S 🎘 🕅       | • • • • <u> </u> <u> </u> <u> </u> <u> </u> 4 | pplicazioni | setup       | A          | Persone: D | <u>M</u> lmn                                                                                                    | nagine - Paint          | 0.00                      | 🍕 🗘 22.51  |

riportate in altre viste logiche d'informazioni. Questa potrà essere definita come unica maschera da cui sarà permesso inserire o modificare i dati anagrafici di una persona.

| Verifiche Uti | lita'      |          |        |           |          |          |           |        |                 |          |   |
|---------------|------------|----------|--------|-----------|----------|----------|-----------|--------|-----------------|----------|---|
| Ricerca       | Indietro   | Avanti   | Stampa |           | Medifica | Cancella | Inserisci | Esegui | Annulla         | Dec      | Т |
| Collegament   | o in corso |          |        | ,         |          | ,        |           |        |                 |          |   |
| Cod.          |            | Rag.Soc  |        |           |          |          |           | S      | ett.            |          |   |
| Indirizzo     |            |          |        | Gru       | прро     |          |           | Se     | tt.H            |          |   |
| ( max         |            |          |        | Sito Ir   | nternet  |          |           | Set    | EIII            |          |   |
| 3 righe 1     |            |          |        | <br>] Cen | itralino |          |           |        | Regione         |          |   |
|               |            |          |        |           |          |          |           |        |                 |          |   |
| Ind.Fil.      |            |          |        |           |          |          |           | Cent   | ralinf1         |          |   |
| (max 3 r.)    |            |          |        | 3         |          |          |           | Reg    | gionef1         |          |   |
| Ind2 Fil      |            |          |        |           |          |          |           | Cent   | ralinf2         |          |   |
| (may3ria)     |            |          |        | 63        |          |          |           | B      | agionef2        |          |   |
| (manorig.)    |            |          |        |           |          |          |           |        |                 |          |   |
| INTOCC/       | ABILE      | Prospett | ive/SB | Arch.     | cartaceo |          | Az.rif.   |        |                 |          |   |
|               |            |          |        |           | _        |          | xProg     |        | _  <del>*</del> | <u> </u> |   |
| Cliente       |            |          |        |           | Into     |          |           |        |                 | _        |   |
| X DIOG.       |            | lis      | F      |           | xProg    | 3.       |           | ÷ I    |                 |          |   |

🏽 👔 Start 🛛 🏈 🇊 💋 🧐 🐺 🚿 🔌 🔁 Applicazioni 🎯 Stampanti 🛛 🍟 Immagine ... 🛕 Dati ap...

2.- Vista di un'anagrafica di un' Azienda :

4.- Vista dei contatti avuti con una persona nel corso di una ricerca per uno specifico progetto: N.B. ci saranno più records collegati ad un'unica persona e a un unico Progetto :

| 🗅 Tabella Progetti |              |         |              |              |            |             |              |           |              | _ 🗆 ×          |
|--------------------|--------------|---------|--------------|--------------|------------|-------------|--------------|-----------|--------------|----------------|
| 'erifiche Utilita' | - Auronati   | Stomen  | Lists        | Education of | Canaolla   | Inceriesi I |              | Ammutto   | E Poo        | Termine        |
| ollegamento in cor | Avanu        | otampa  | LISUC        | Modifica     | Gandella   | Insenser    | Lacgui       | Annulla   | 000          |                |
| oneganiento in cor | 50           |         |              |              |            |             |              |           |              |                |
| Cod.               | Progetto     |         | Azien        | nda          |            | Po:         | sizione rich |           |              |                |
|                    |              |         |              |              |            |             |              | Cons.Resp | u .          |                |
|                    |              |         |              |              |            |             |              |           |              |                |
| DATE Mand.         |              | Sosp.   |              | Can          | с.         |             | Chiusura     |           |              |                |
|                    |              |         |              |              |            |             |              |           |              |                |
|                    |              |         |              |              |            |             |              |           |              |                |
| Contatti con il    | cliente tito | lo (    | cognome      |              | nome       | posi        | zione        |           |              |                |
| Codice1            |              |         |              |              |            |             |              |           | Cons         |                |
| Codice2            |              |         |              |              |            |             |              |           | Cons         |                |
| Codice3            |              |         |              |              |            | L           |              |           | Cons         |                |
| Azioni aperte      | Г            |         |              |              |            | carico a    | 1            | <u>*</u>  | Entro il     |                |
| Acieca 2 accests   | L            |         |              |              | = :        |             |              | *         |              |                |
|                    | L            |         |              |              |            |             | r            | <b>.</b>  |              |                |
| Candidati di suce  | esso titolo  |         | ognome       |              | nome       | comp.x100   | U data       | inizio    |              |                |
| Codice4            |              |         |              |              |            |             |              |           |              | Cons           |
| Codice5            |              |         |              |              |            |             |              |           |              | Cons           |
| Codice6            |              |         |              |              |            |             |              |           |              | Cons           |
| note               |              |         |              |              |            |             |              | Person    | e x progetto |                |
|                    |              |         |              |              |            |             | -            |           |              |                |
|                    |              |         |              |              |            |             |              |           |              |                |
| 🖁 Start 📗 🍊 😂      | 📶 😳 🧱 🛤      | 5 » 🛛 😋 | Applicazioni | 🎯 Stampanti  | i 🛉 🎦 Imma | gine 🔼 🗛 T  | abella       |           | S            | <b>≜∢(⇔</b> 12 |

**€800**€€ 12.23

| 🔺 Contatti   |             |           |           |             |             |           |           |            |           |             |                   |
|--------------|-------------|-----------|-----------|-------------|-------------|-----------|-----------|------------|-----------|-------------|-------------------|
| Verifiche Ut | ilita'      |           |           |             |             |           |           |            |           |             |                   |
| Ricerca      | Indietro    | Avanti    | Stampa    | Lista       | Modifica    | Cancella  | Inserisci | Esegui     | Annu      | illa Do     | s Termina         |
| Collegamen   | to in corsa | 1         | i         |             |             |           |           |            | _         |             |                   |
| Codice       |             | TA titole |           | Cognor      | ne          |           | Nome      |            |           | Con         | s Ins             |
| Azienda-a    | ttuale      |           |           |             | Data doc.   |           | T         | el.cell.   |           |             |                   |
| Pos          | izione      |           |           | =           |             |           | 1         | el.Dir.    |           |             |                   |
| a            | ittuale     |           |           |             |             |           | Te        | .centr.    |           |             |                   |
| E.M          | ail az.     |           |           | E.Mail      | priv.       |           | T         | el.casa    |           |             |                   |
|              |             |           |           |             |             |           |           |            |           |             |                   |
| Cod          |             | Progetto  |           |             | Azienda     |           |           |            |           |             | Cons              |
|              |             |           |           |             |             |           |           |            |           | Segnala     | ito da            |
|              |             |           |           |             |             | F         |           |            |           |             |                   |
| Data         |             |           | Conta     | atto con    |             | F         |           |            |           |             |                   |
|              | Ruolo       |           |           |             | ، ا<br>تا   | ÷         | Oggette   |            |           |             |                   |
| Ha se        | egnalato    | - I       | Citabile1 |             | Cognome.    |           |           | Nome.      |           | C           | ons Ins           |
|              | ll segn.    | i‡        | Citabile2 |             | llCognom    |           |           | llNome     |           | C           | ons               |
| Situaz       | z.ricerca   |           |           |             | ין<br>א     | ¥<br>₽    |           |            |           |             |                   |
| Azior        | ni aperte   |           |           |             |             | In        | carico a  |            |           | entro il    |                   |
|              | Note        |           |           |             |             | _         |           |            |           | _           |                   |
|              |             |           |           |             |             |           | E C       | ontatto su | iccessivo | nel giorno  |                   |
|              |             |           |           |             |             |           |           |            |           |             |                   |
|              |             |           |           |             |             |           |           |            |           |             |                   |
|              |             |           |           |             |             |           |           |            |           |             |                   |
| 👧 Start 🛛 🌔  | 🧭 🤃 💋       | ) 😳 🐺 🚿   | *   🔁 🖂   | oplicazioni | 🞯 Stampanti | - Minmagi | ine 🛕 C   | ontatti    |           | <b>6</b> 21 | <b>∄@∢(⇔</b> 12.2 |

## Di seguito riportiamo invece le funzionalità presenti nei programmi di altre applicazioni per personalizzare e guidare il workflow dei contatti

Qui le funzionalità sono più sofisticate e rimandiamo alle istruzioni specifiche concordate con il Centro stesso.

| 1.0 |                                        |                          |                                |                     |  |
|-----|----------------------------------------|--------------------------|--------------------------------|---------------------|--|
|     | 📥 I-SKIPPER                            |                          |                                |                     |  |
|     | INSERIMENTO<br>Dati persone            |                          |                                | Tab.Pro<br>Comunica |  |
|     | (fonti)                                |                          |                                | Tab.Ti              |  |
|     | Informazioni<br>approfondite           | Esperienze<br>precedenti | Persone:<br>status<br>corrente | Tab. Titoli d       |  |
|     |                                        |                          |                                | Tab.Lir             |  |
|     | Persone: Ricerca                       | Persone Contatti         | Segnalazioni                   | Tab.Note (          |  |
|     |                                        |                          |                                | Tab.Pos             |  |
|     | INSERIMENTO<br>base Aziende<br>(fonti) |                          |                                | Tab.Area Fu         |  |
|     |                                        |                          |                                | Tab.Se              |  |
|     | Aziende                                |                          |                                | Tab.Fo              |  |
|     | status corrente                        |                          |                                | Tab. Re             |  |
|     | Progetti                               | Candidati                |                                | Tab.Sigle i<br>S.P  |  |
|     |                                        | per progetti             |                                | Tab. Ogg<br>Conta   |  |
|     | Azioni                                 |                          |                                | Tab. Ruo<br>Ricer   |  |

I colori dei bottoni vogliono cercare di evidenziare i vari settori che compongono la banca dati :

- 1.- I tasti VERDI sono pertinenti con le informazioni che riguardano le persone.-
- 2.-I tasti OCRA sono pertinenti con le informazioni che riguardano le ditte.-
- 3.- I tasti GIALLI sono pertinenti con le informazioni che riguardano i progetti .-
- 4.- I tasti **ROSSI** sono pertinenti con le informazioni che riguardano gli avvisi o agenda delle cose da fare.-
- 5.- I tasti **BLU** sono pertinenti con le informazioni che riguardano la gestione amministrativa interna .-
- 6.- I tasti **AZZURRO** sono pertinenti con le informazioni che riguardano le tabelle di controllo dei campi di classificazione delle varie schede.-